附件

## 关于第 131 届广交会展商展品信息 上传事宜的说明

第131 届广交会全面更新线上平台的底层架构、数据结构、页面设计等,优化完善系统功能,提升用户体验。为做 好线上参展筹备工作,展商展品信息上传于3月15日启动, 上传内容和质量直接关系到企业参展成效。现就有关事宜说 明如下:

一、上传时间

3月15-31日。

二、平台进入

方式一:点击广交会官网首页右上方"登录"按钮,进入平台登录页。

方式二: 通过以下网址进入平台登录页:

https://www.cantonfair.org.cn/seller/sellerHome/index

三、账号登录

在登录页切换至"参展商"模块,输入账号密码:

(一)已参加过第127-130届广交会线上展的参展企业, 使用原云展厅管理平台账号、密码登录。

(二) 第131 届广交会新参展企业, 使用易捷通账号及

密码登录云展厅管理平台,首次登录需进行手机绑定验证。

四、信息状态说明

本届对企业信息及展品信息的状态进行了优化完善,相 关状态名称及对应说明见下表:

表 1-企业信息及展品信息状态说明

| 分类 | 状态    | 说明                    |
|----|-------|-----------------------|
|    | 资料未完善 | 企业信息中有必填项未填写。此状态下企业展示 |
|    |       | 中心不可对外展示,企业不可新建展品。    |
| 企业 | 可展示   | 企业展示中心可正常对外展示。        |
| 信息 | 待整改   | 企业信息需整改完善。此状态下企业展示中心不 |
|    |       | 可对外展示,企业不可新建展品。       |
|    | 已封禁   | 企业展示中心已被封禁,不可对外展示。    |
|    | 已上架   | 展品处上架展示状态。            |
| 展品 | 已下架   | 展品处下架状态,不对外展示。        |
| 信息 | 待整改   | 展品信息需整改完善,对应展品不可对外展示。 |
|    | 已封禁   | 展品已被封禁,不可上架、删除或编辑。    |

五、注意事项

(一)参展企业如遇账号登录问题,可联系所属交易团协助解绑手机号或重置密码。企业管理员账号可在"子账号管理"菜单下,为子账号解绑手机号或重置密码:

1. 解绑子账号手机号:停用对应子账号即完成解绑。再次启用后,该子账号登录时,系统将提示其绑定新的手机号;

2.重置子账号密码:点击相关账号记录右侧的"重置密码"按钮。

(二)3月31日前,所有参展企业需完善企业信息,并 在每个参展展区上传至少一个展品,请及时通过"企业信息" 及"展品信息"菜单分别完善、上传相关信息。未完善企业 信息(即未填写所有必填项,处于"资料未完善"状态)的 企业展示中心将无法对外展示。

(三)参展企业所有往届已上传展品状态均切换为"已下架",企业需重新选择展品上架,可在"展品信息"菜单勾选需上架展品,点击"上架"按钮进行批量上架。上传新展品时,如点击页面底部"保存并上架"按钮,展品将创建并直接上架;如点击"保存"按钮,展品将创建并设为"已下架"状态。

(四)参展企业管理员账号可在"子账号管理"菜单新建、启用子账号。新建子账号后,请前往"展区负责人"菜单完成账号和负责展区的绑定,未绑定相关展区的账号,无法添加或管理该展区展品。往届已创建的子账号默认状态为"已停用",需由管理员账号重新启用。

(五)本届新增"待整改"审核状态,表示对应信息需整改完善后再次提交。企业应根据审核反馈意见,及时完成整改。

(六)根据相关规定,如企业信息或展品信息包含地图, 参展企业需严格按规定使用标准地图或已经有审核权的自 然资源主管部门审核通过的地图。在"企业信息"和"展品

信息"菜单的信息上传页面,已设置"上传信息是否包含地 图"必填项,参展企业需如实选择。如选"是",需填写地 图审批号并上传地图审核批准文件。对往届已上传地图信息 的,参展企业需尽快补充相关内容。

(七)即时沟通信息分配有"系统自动分配"与"主账 号手动分配"两种方式,分配逻辑维持上届不变:"系统自 动分配"为系统根据展区、展品与子账号关联关系进行智能 分配;"主账号手动分配"为所有消息都将先分给主账号, 再由主账号进行转接。参展企业管理员账号可在"即时沟通 设置"菜单下选择一种分配方式。因数据稳定性需要,请于 4月9日24时前完成设置,否则上届用户默认沿用上届选择 的分配方式,新用户默认"系统自动分配"方式。

(八)云展厅管理平台全面更新后,功能与往届基本一 致,部分页面设计、功能操作、业务逻辑将调整优化,请留 意查询广交会官网"帮助中心"(点击广交会官网首页右侧 浮动栏"帮助中心"图标进入),了解相关操作指引。如有 疑问请致电广交会客服热线 4000-888-999。